## **Running Remote X11 Applications from Windows**

One of the nice features of X11 is that you can remotely run X11 applications. To take advantage of this feature we need 2 additional pieces of software.

1. SSH Client

We need a SSH client to tunnel our X11 connection over a secure protocol since X11 transmit in clear-text. We will use Putty as our SSH client, you can download Putty from:

http://www.putty.org

2. X-Server

Naturally, we will also need an X-Server to display our X11 applications. For this setup we will use the Xming X-Server. Download Xming X-Server from:

## http://sourceforge.net/projects/xming

Now assuming Putty and Xming are both installed we can now connect to our remote Unix/Linux server and run a X11 application

1. Double click on the **Xming** shortcut on the desktop (see figure below)

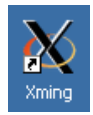

Note: If you have a firewall installed on your computer you will need to allow remote hosts access to the X-server

2. After a short while, you will see the X logo in the system tray (see figure below)

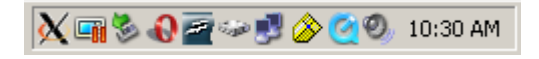

3. Launch **Putty** and enable X11 forwarding by enabling *Enable X11 forwarding* under the Tunnels options. The "Tunnels Options" is located at: "*Category* " → "*Connection*" → "*SSH*" → "*X11*".

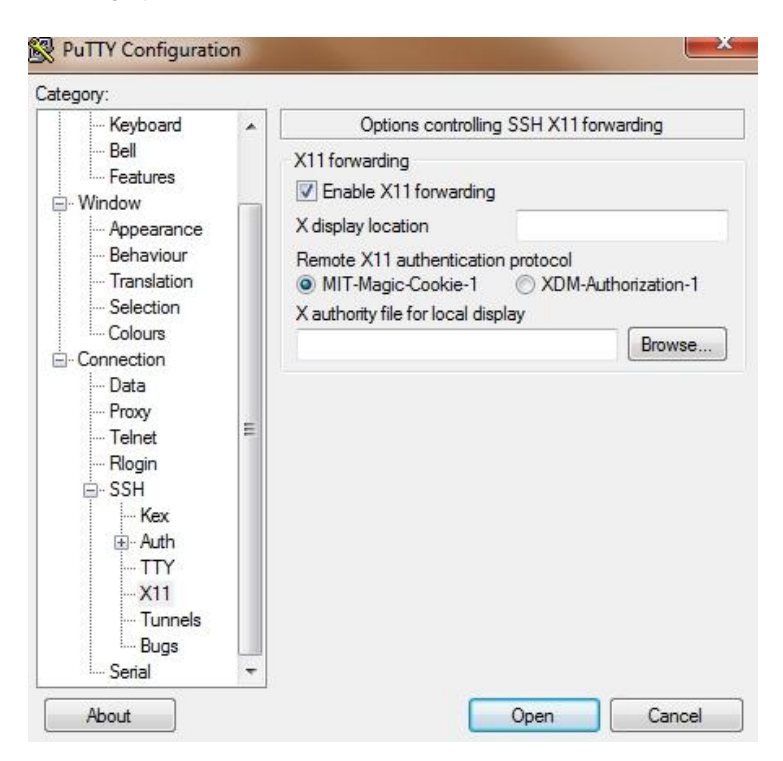

4. Enter the hostname of the server you want to connect to. Click on **Open** to connect to the remote server.

| 🞇 PuTTY Configurat                                                                                                    | ion                                                                                                    | ? × |
|----------------------------------------------------------------------------------------------------|----------------------------------------------------------------------------------------------------|-----|
| Category:                                                                                                    |                                                                                                    |     |
| <ul> <li>Session</li> <li>Logging</li> <li>Terminal</li> <li>Keyboard</li> <li>Bell</li> <li>Features</li> <li>Window</li> <li>Appearance</li> <li>Behaviour</li> <li>Translation</li> <li>Selection</li> <li>Colours</li> <li>Connection</li> <li>Proxy</li> <li>Telnet</li> <li>Rlogin</li> <li>SSH</li> <li>Auth</li> <li>Tunnels</li> <li>Bugs</li> </ul> | Basic options for your PuTTY session         Specify your connection by host name or IP address         Host Name (or IP address)         Port         econ.yorku.ca         Protocol:         Raw       Ielnet         Load, save or delete a stored session         Saved Sessions |     |
|                                                                                                    | Default Settings Load Save Red resouce Delete                                                                                                    |     |
|                                                                                                    | Close <u>window on exit:</u><br>O Always O Never O Dnly on clean exit                                                                                                    |     |
| About                                                                                                    | Help <u>O</u> pen <u>C</u> ancel                                                                                                    |     |

5. If this is your first time connecting to the server from this workstation, you will be presented with a **Security Alert**, Click **Yes** (see figure below)

| PuTTY |                                                                                                    |   |
|-------|----------------------------------------------------------------------------------------------------|---|
|       | Putty Security Alert         Image: Security Alert         Image: Security Alert | × |

6. Next login and run an X-11 application. In this example we will run xterm.

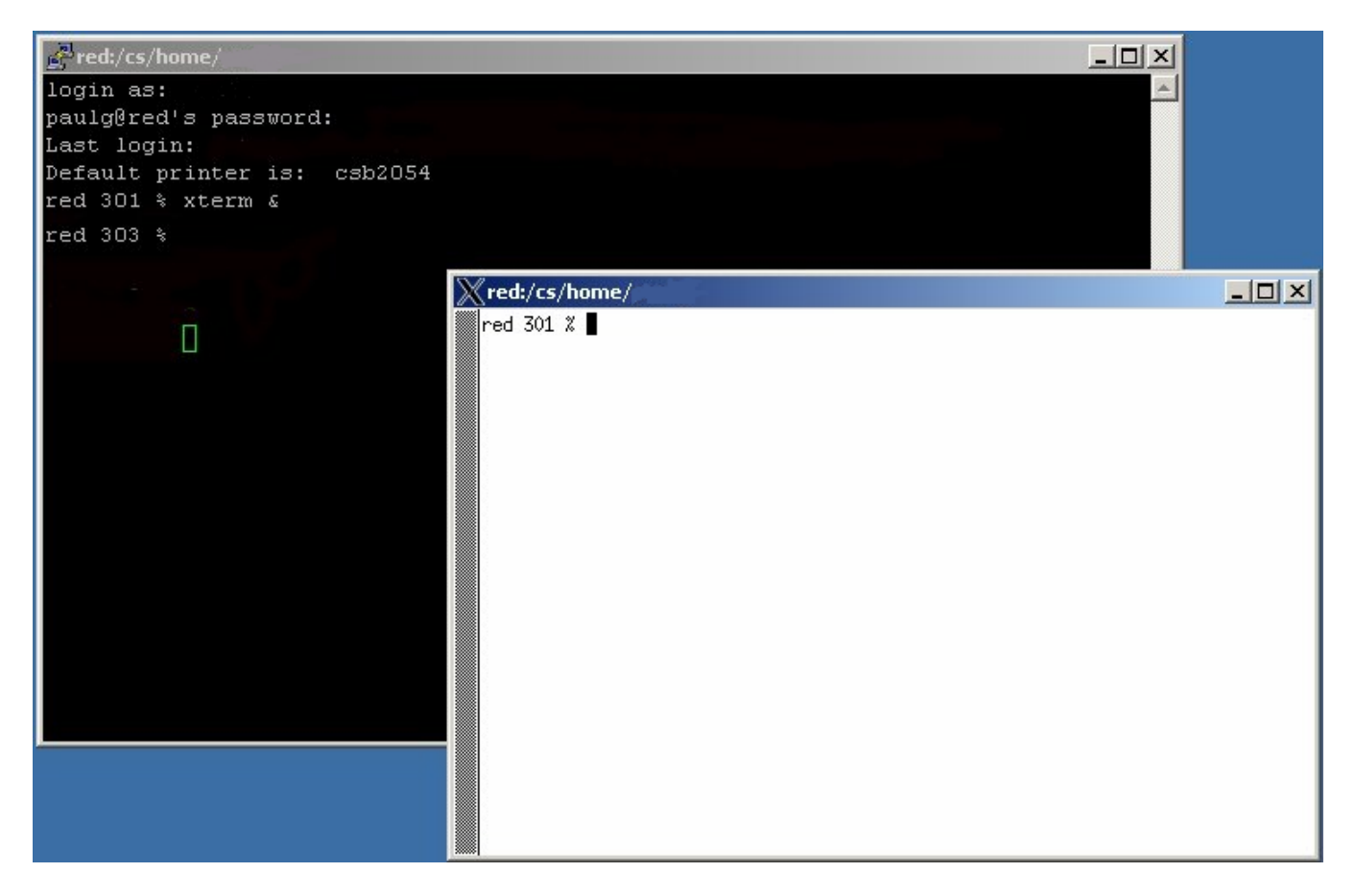

7. Finally, when you are done close all your X-11 applications and type exit in the PuTTY terminal window to log off the server.